## 北投國中7年級新生國文科暑期作業 (請使用電腦或 Ipad 上線)

## 曲水流觴

請看下列步驟進行過關

一、連結網址進入進入夢想盒子整合資源網址

整合資源網站 <u>https://zhchenacademic.wixsite.com/dreambox</u>

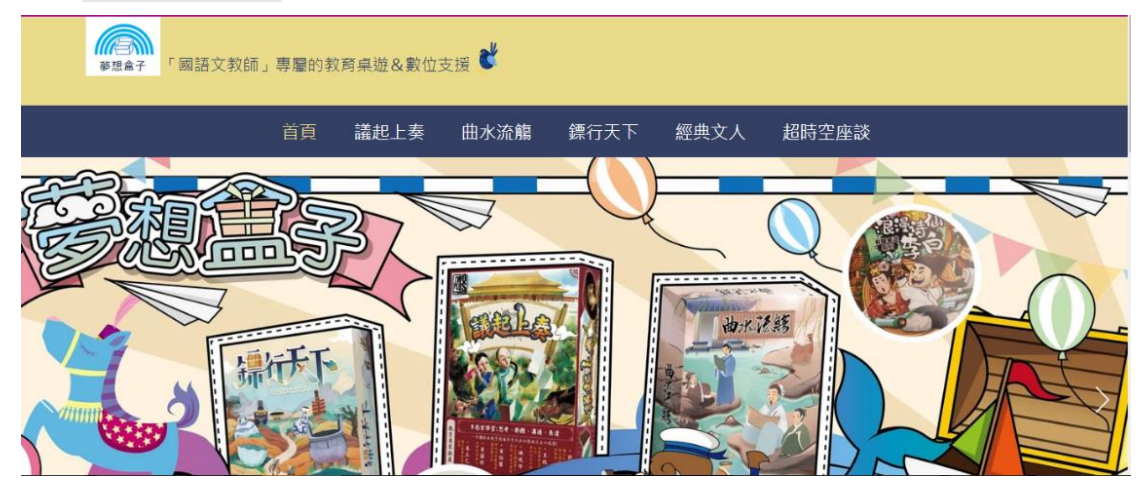

二、選擇〔曲水流觴〕

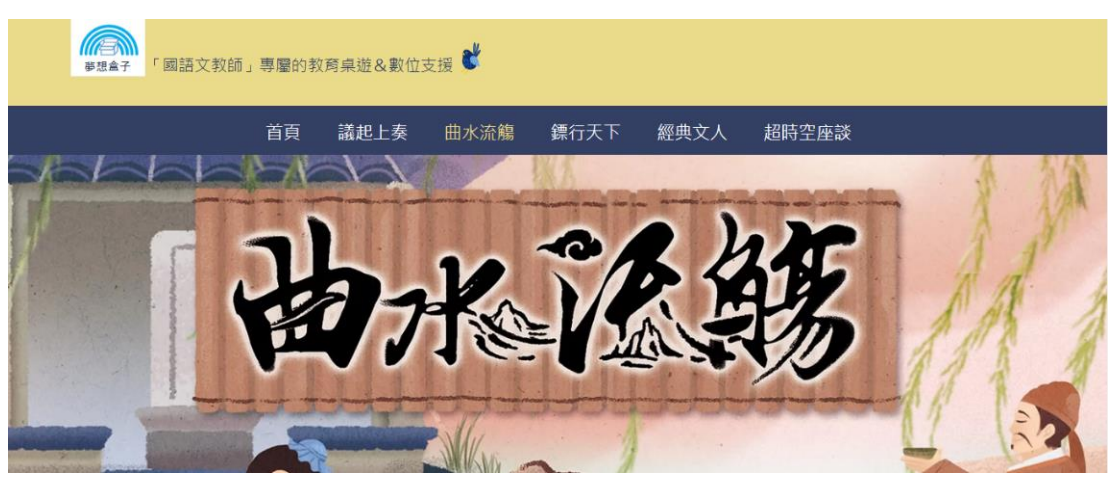

三、選擇(7)操作說明,看完操作說明

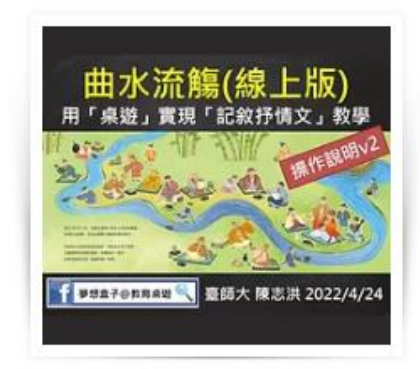

(7) 操作說明

## 數位支援與體驗

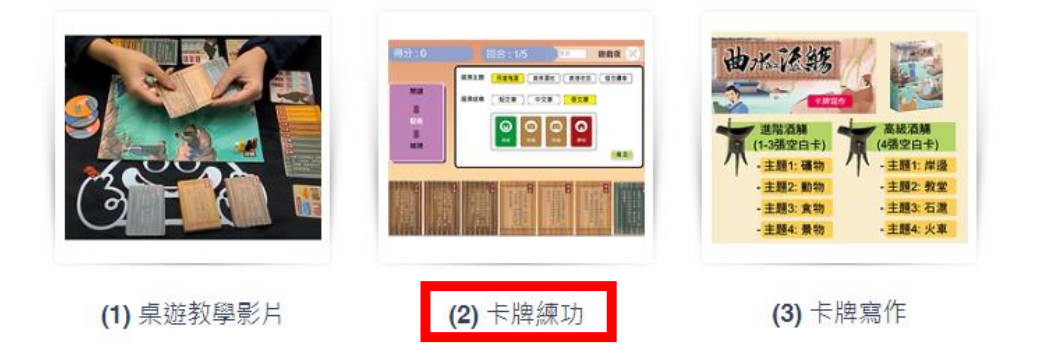

五、開始練功:有主題版/配對版/流觴版/發表版,請進入後,依序練功。

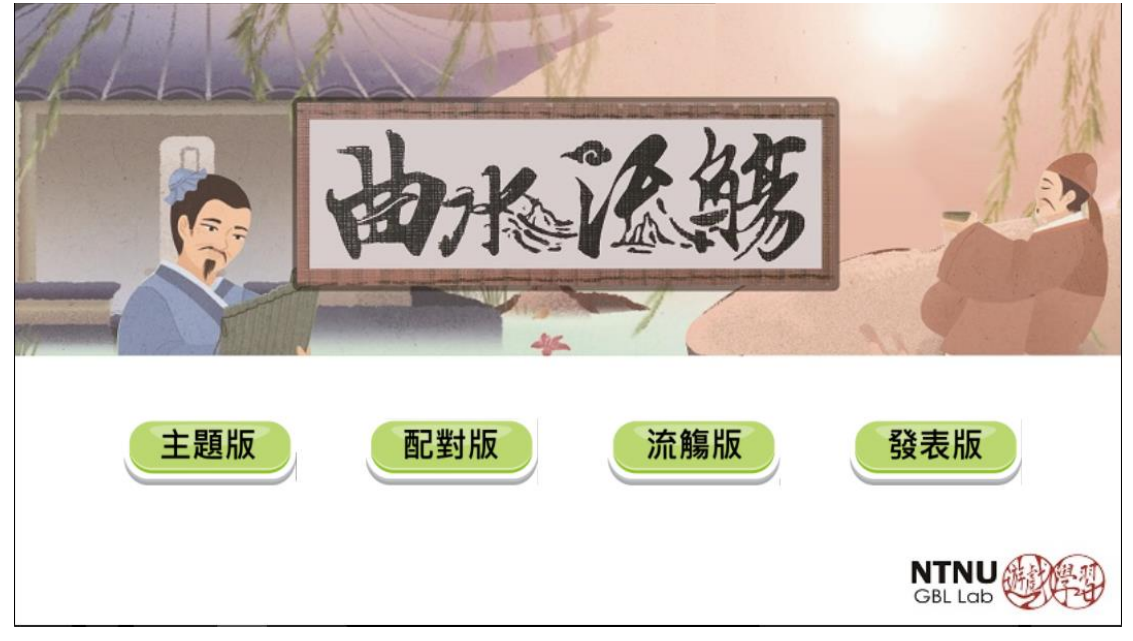

(一)主題版,依序景物卡、特寫卡、情感卡、綜合卡,寫上姓名,開始過關截圖。

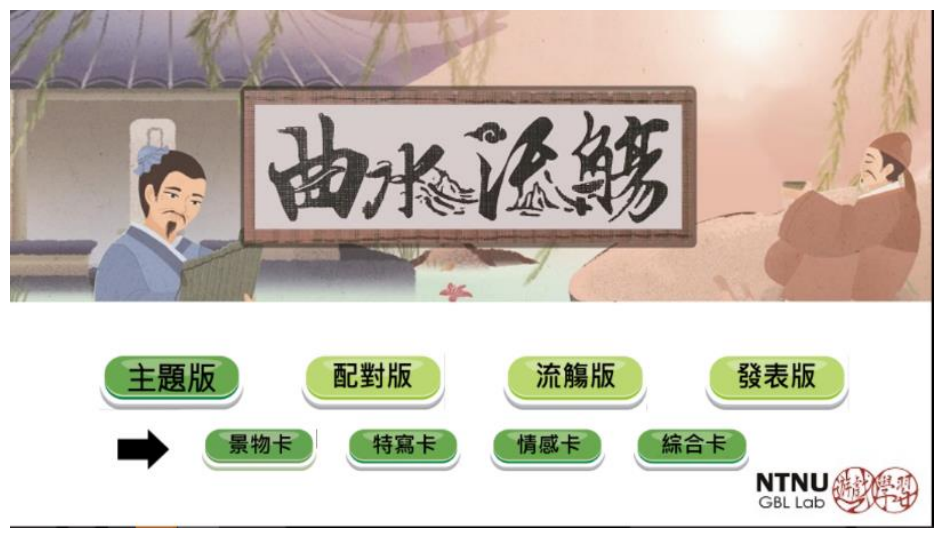

| 得分:0 | 剩餘卡牌 | 卑:20 | )    |      |      |    | 姓名 | 主題版  | X |
|------|------|------|------|------|------|----|----|------|---|
|      |      | 有    | 處    | 攘    | 横    | 景物 |    | 鹿港老街 |   |
|      |      | 序地座落 | 的風車緩 | 往的人們 | 貫溼地上 |    |    | 民雄鬼屋 |   |
|      |      | 岸邊。  | 慢轉動著 | 散步其中 | 的木棧道 |    |    | 高美濕地 |   |
|      |      |      | ,井然  | ,不遠  | ,熙來  |    |    | 貓空纜車 |   |
|      |      |      |      |      |      |    |    |      |   |

(二)配對版,有情景卡、景特卡、情特卡,請寫上姓名後,依序過關截圖。

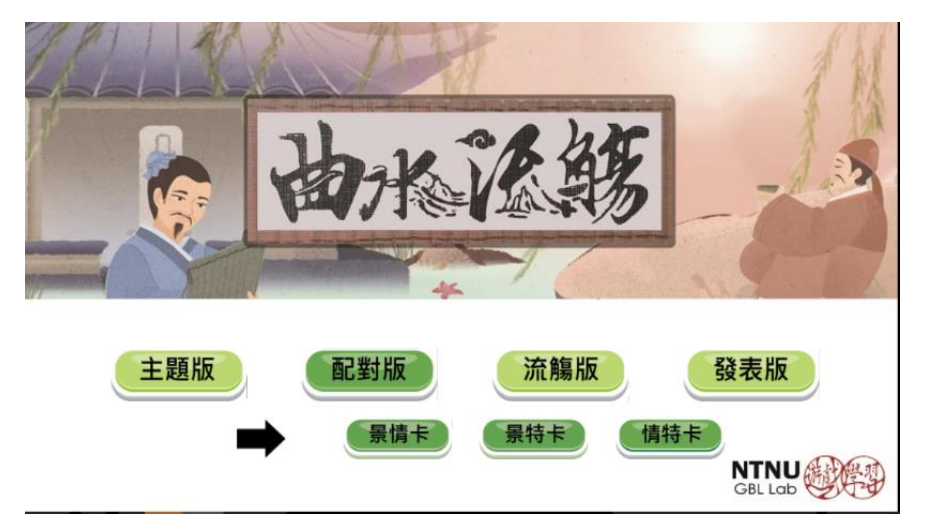

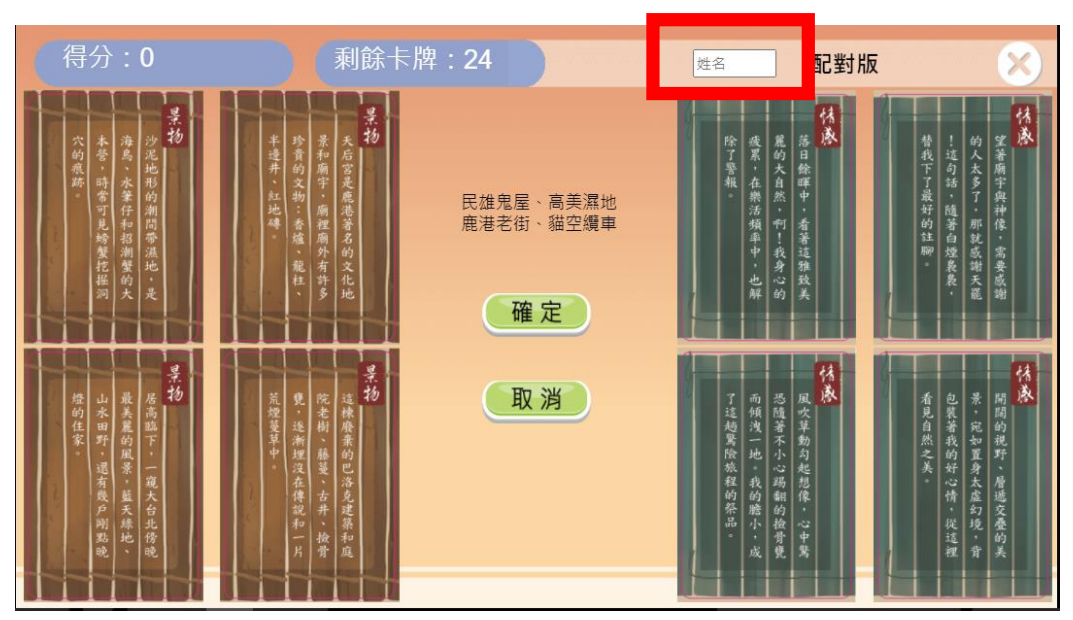

(三)流觴版,請寫上姓名後,開始過關截圖。

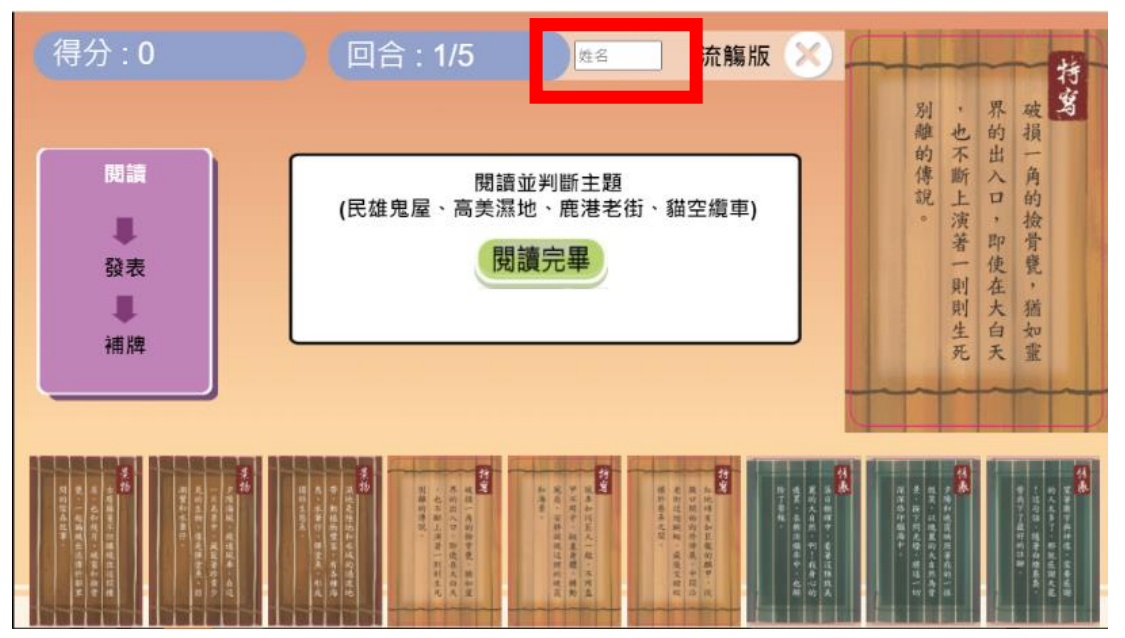

(四)發表版,請寫上姓名後,開始選擇段落,務必注意,在全文發表之前,記得 要填寫段落之間的連結詞,才能成為一篇完整的文章發表。發表版,選擇 空白卡者,可以自行創作者尤佳。

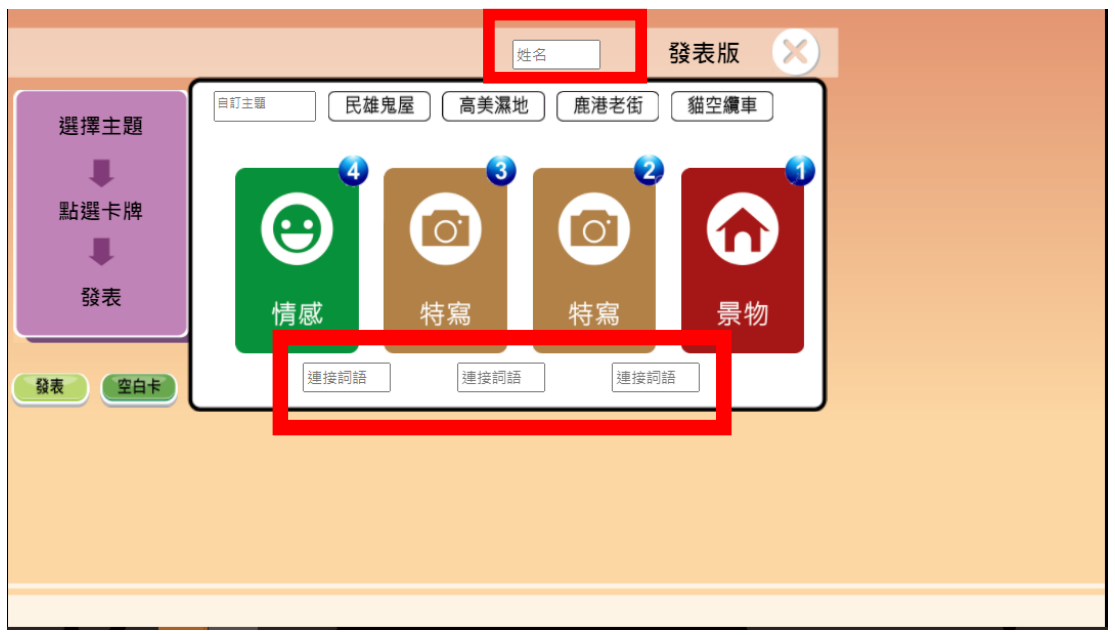

六、作業繳交

(一)作業繳交方式:每過一關後,檢查要填有姓名,截圖貼在 A4 紙上,最後整 合成一張 A4 列印出來,繳交給國文老師,完成暑假作業

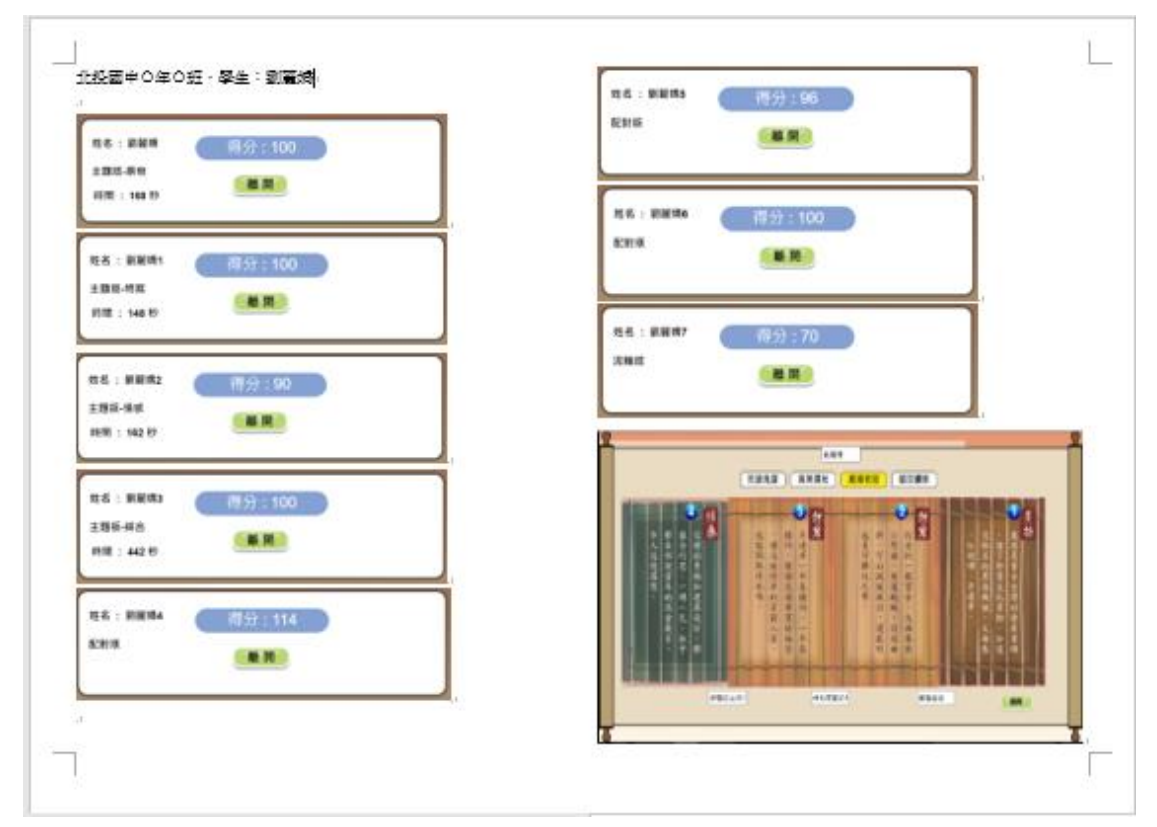

(二)完成練功後,請以自己的母校「〇〇國小」為題,用發表板模式寫作。